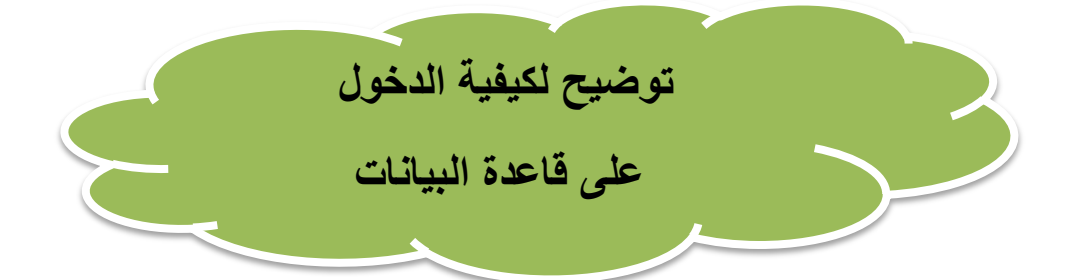

الخاصة بالسادة أعضاء هيئة التدريس بكلية التربية جامعة المنصورة

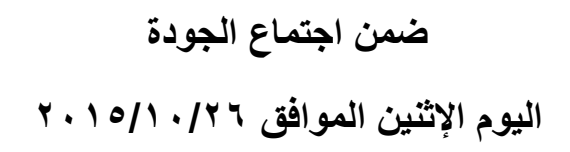

مع تحيات فريق العمل

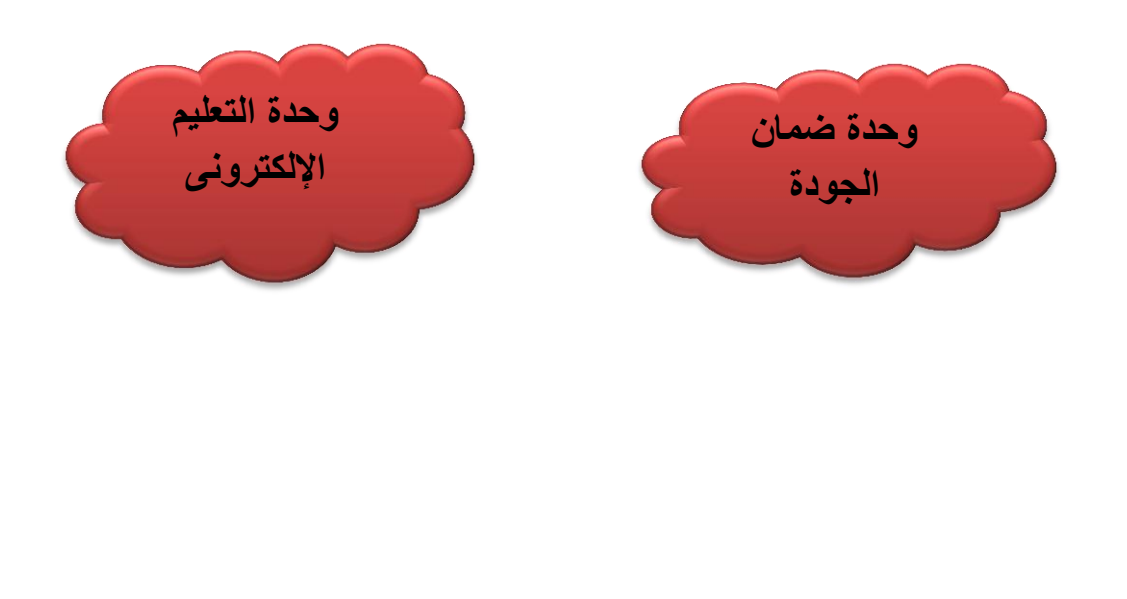

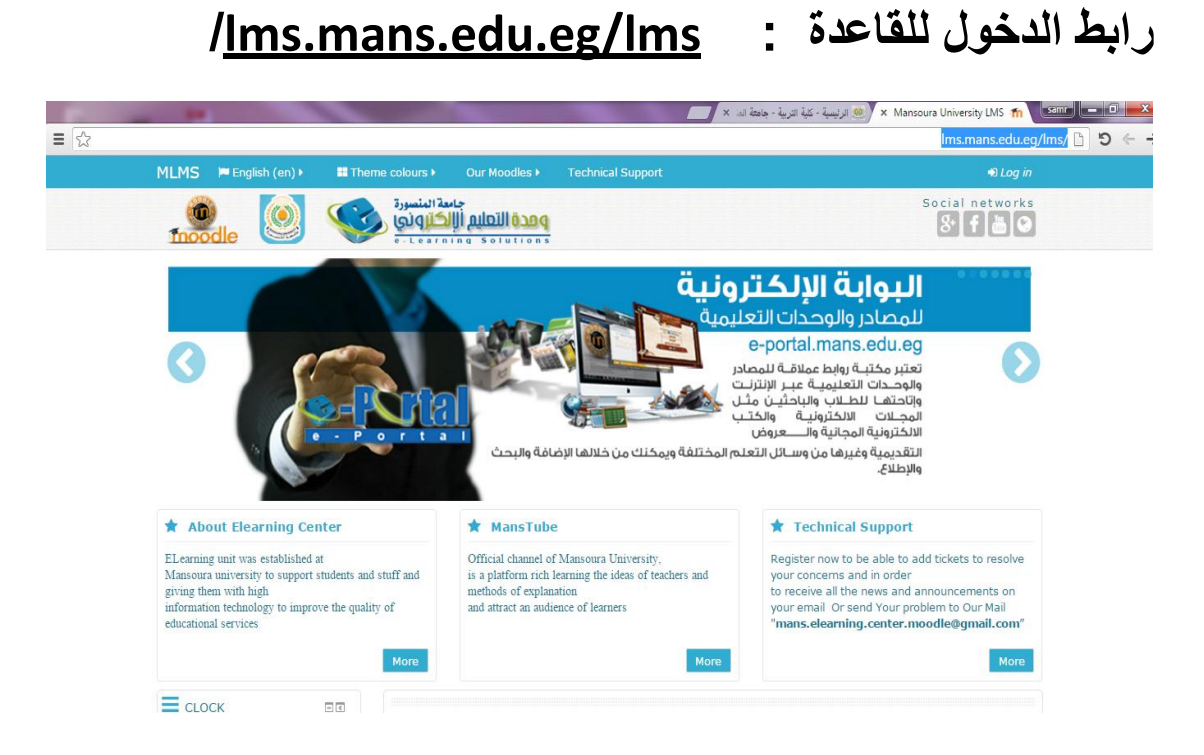

# الدخول ك Administrator

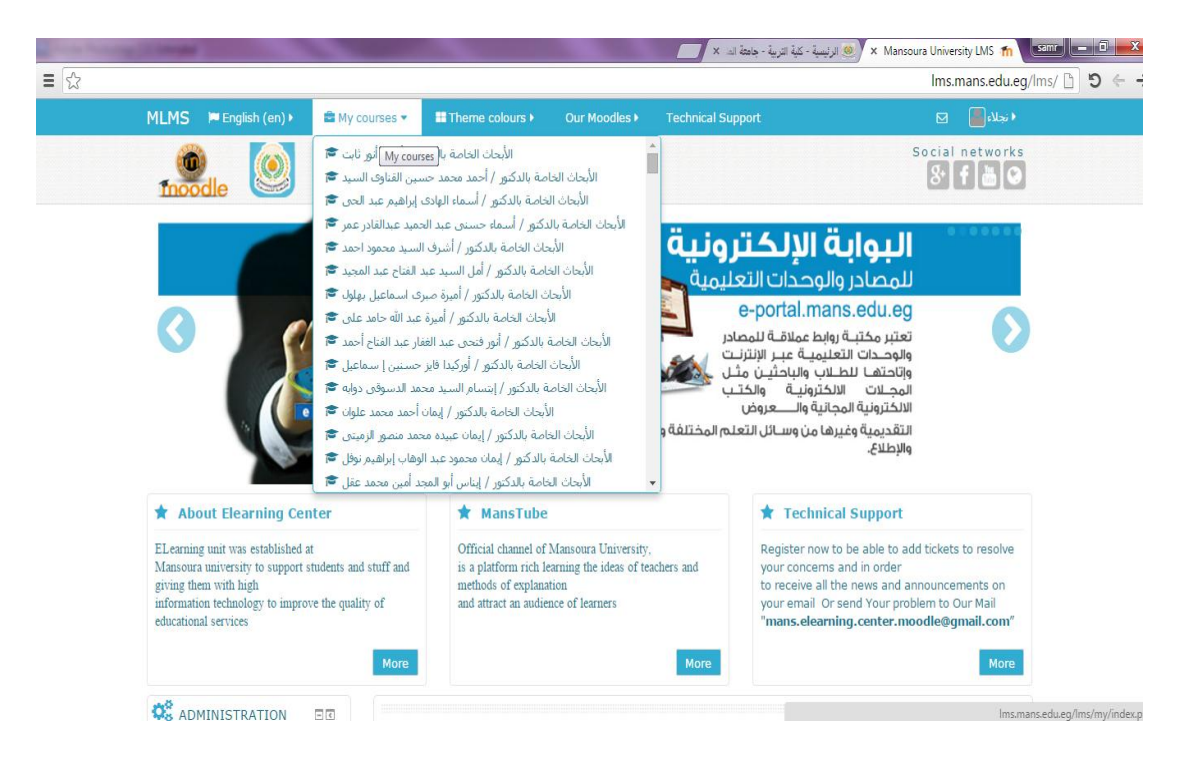

## الدخول ك User (عضو هيئة تدريس)

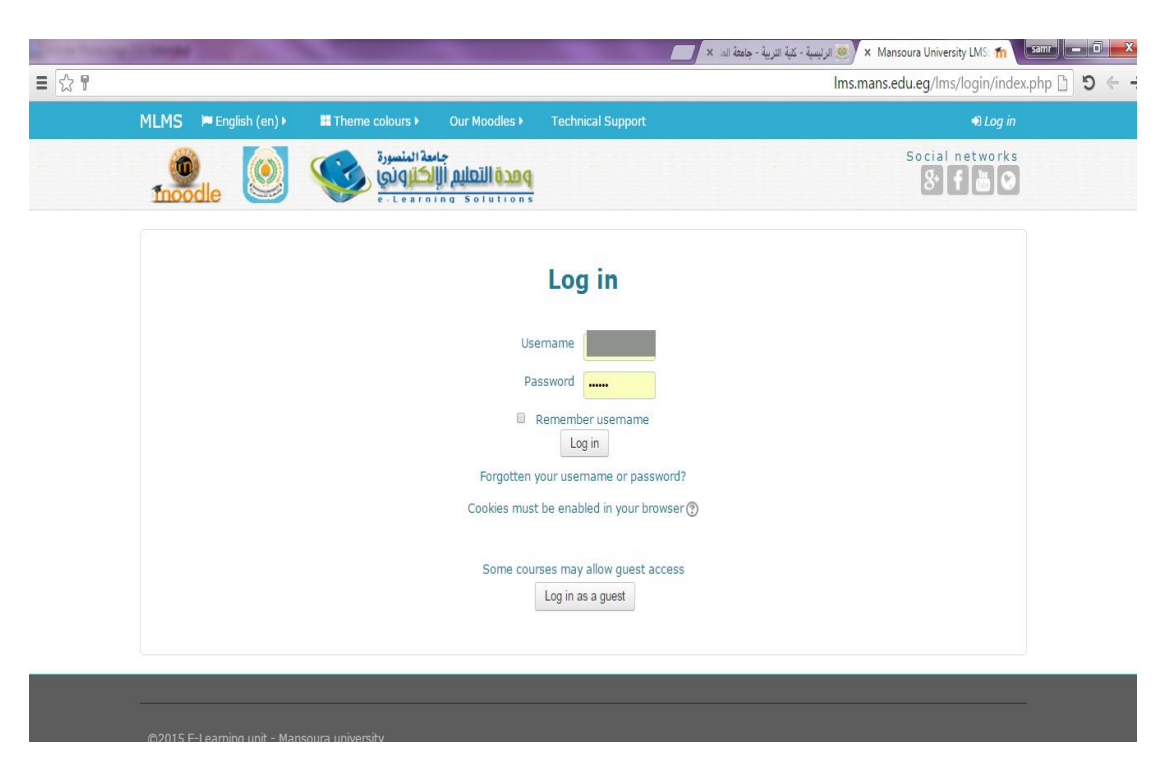

## الدخول على الصفحة الداخلية لعضو هيئة التدريس

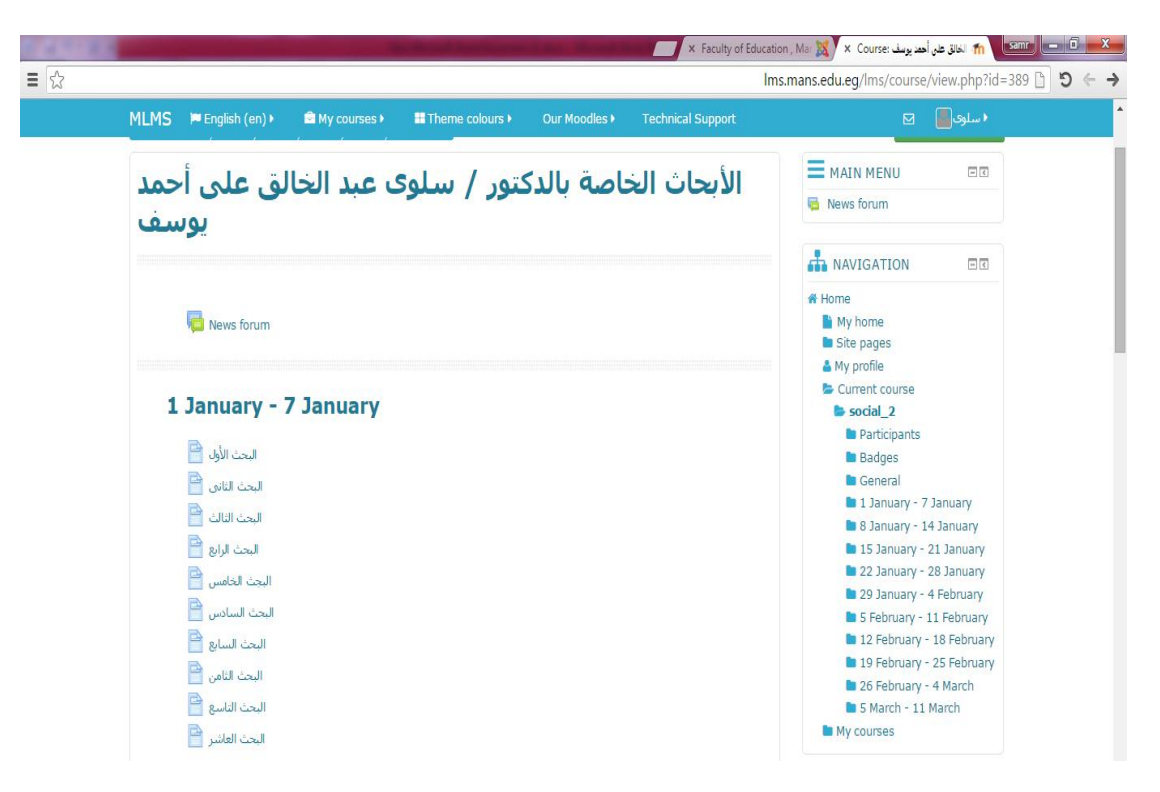

| LMS       English (en)       M y courses       If Theme colours       Our Modeles       Technical Support       Image: Colour (Colour)         Image: Colour (Colour)       Image: Colour (Colour)       Image: Colour (Colour)       Image: Colour (Colour)       Image: Colour)       Image: Colour (Colour)       Image: Colour)       Image: Colour (Colour)       Image: Colour)       Image: Colou)       Image: Colou)       Image:                                                                                                    |      |                       | ns.mans.edu.eg/lms/course/view.php?id |                 |               |                            |                               |
|----------------------------------------------------------------------------------------------------|------|-----------------------|---------------------------------------|-----------------|---------------|----------------------------|-------------------------------|
| I I   I I   I I <th>ILMS</th> <th>🏴 English (en) 🕨</th> <th>🛱 My courses 🕨</th> <th>Theme colours &gt;</th> <th>Our Moodles 🕨</th> <th>Technical Support</th> <th>• سلوى 📓 🖾</th>                                                                                                    | ILMS | 🏴 English (en) 🕨      | 🛱 My courses 🕨                        | Theme colours > | Our Moodles 🕨 | Technical Support          | • سلوى 📓 🖾                    |
| News forum I Performance I Danuary - 7 January I Danuary - 7 January I Danuary - 2 January I Danuary - 2 January I                                                                                                    | حمد  | لق على أ              | ف عبد الخا                            | لتور / سلوs     | ناصة بالدك    | الأبحاث الخ                | ■ MAIN MENU DI + ©            |
| Add an activity or resource I Badys I Badys <pi badys<="" p=""> <pi badys<="" p=""> <pi badys<="" p=""> I Badys <pi< td=""><td>سف</td><td>يور</td><td></td><td></td><td></td><td></td><td>News forum</td></pi<></pi></pi></pi>                                                                                                    | سف   | يور                   |                                       |                 |               |                            | News forum                    |
| I       Edit• ¥         + Add an activity or resource       * Add an activity or resource         I       I January - 7 January         *       * Home         I       I I I January         I       I I I I I I I I I I I I I I I I I I I                                                                                                    | 0    |                       |                                       |                 |               |                            | + Add an activity or resource |
| Add an activity or resource                  I January - 7 January                 I January - 7 January                 I January - 7 January                 I January                 I January                I January </td <td>I</td> <td>News forum 🖋</td> <td></td> <td></td> <td></td> <td>Edit - 😁</td> <td></td>                                                                                                    | I    | News forum 🖋          |                                       |                 |               | Edit - 😁                   |                               |
| ۱         January - 7 January         السعاد الأولى الحالي           ١         ١         ١         ١         ١         ١         ١         ١         ١         ١         ١         ١         ١         ١         ١         ١         ١         ١         ١         ١         ١         ١         ١         ١         ١         ١         ١         ١         ١         ١         ١         ١         ١         ١         ١         ١         ١         ١         ١         ١         ١         ١         ١         ١         ١         ١         ١         ١         ١         ١         ١         ١         ١         ١         ١         ١         ١         ١         ١         ١         ١         ١         ١         ١         ١         ١         ١         ١         ١         ١         ١         ١         ١         ١         ١         ١         ١         ١         ١         ١         ١         ١         ١         ١         ١         ١         ١         ١         ١         ١         ١         ١         ١         ١         ١         ١         ١         ١         ١         ١         ١                                                                                                    |      |                       |                                       |                 | +A            | dd an activity or resource | navigation 🗖 🕂                |
| العند الأول العنائي     الم العند الأول العنائي       العند الأول العنائي     العند الأول العنائي       العند الأول العنائي     العند الأول العنائي       العند الأول العنائي     العند الأول العنائي       العن العالي     العند العالي       العن العالي     العند الأول العنائي       العن العالي     العند العالي       العن العالي     العند العالي       العن العالي     العند العالي       العن العالي     العند العالي       العن العالي     العند العالي       العن العالي     العند العالي       العند العالي     العند العالي       العند العالي     العند العالي       العند العالي     العند العالي       العند العالي     العند العالي       العند العالي     العند العالي       العند العالي     العند العالي       العند العالي     العند العالي       العند العالي     العند العالي       العند العالي     العند العالي       العند العالي     العند العالي                                                                                                    | 1    | lanuary -             | 7 January                             |                 |               | ٢                          | # Home                        |
| I         البحث الألف         البحث الألف         My profile           I         البحث الألف         Edit*         Scal_2           I         البحث الثاني         Edit*         Participants           I         البحث الثاني         Edit*         Badges           I         البحث الثاني         Edit*         Badges           I         البحث الثاني         Edit*         Badges           I         البحث الثاني         Edit*         Badges           I         البحث الثاني         Edit*         Badges           I         البحث الثاني         Edit*         Badges           I         البحث الثاني         Edit*         Badges           I         البحث الثاني         Edit*         Banuary - 7 January           I         Edit*         Badges         Edit*           I         Edit*         Banuary - 21 January         Edit*           I         Edit*         Edit*         Edit*         Edit*                                                                                                    |      | Junuary               | Junuary                               |                 |               |                            | My home                       |
| I     العث الأول       I     العث الأول       I     العث الأول       I     العث الثاني       I     العث الثاني       I     العث الثاني       I     العث الثاني       I     العث الثاني       I     العث الثاني       I     العث الثاني       I     العث الثاني       I     العث الثاني       I     العث الثاني       I     العن الثاني       I     العن الثاني                                                                                                    | v    | and an                |                                       |                 |               |                            | A My profile                  |
| I     السعة الثاني       I     السعة الثاني       I     السعة الثاني       I     السعة الثاني       I     السعة الثاني       I     السعة الثاني       I     السعة الثاني       I     السعة الثاني       I     السعة الثاني       I     السعة الثاني       I     السعة الثاني       I     السعة الثاني       I     السعة الثاني       I     Itanuary - 7 January       I     Itanuary - 14 January       I     Itanuary - 21 January       I     Itanuary - 22 January       I     Itanuary - 22 January                                                                                                    | 1    | 🖋 البحث الأول 🚰       |                                       |                 |               | Edit*                      | Current course                |
| I       العن الثالث       العن الثالث       Patcipants         I       العن الثالث       Badges       Badges         I       العن الثالث       Edit*       Badges         I       العن الثالث       Edit*       Badges         I       العن الثالث       Badges       Badges         I       العن الثالث       Badges       Badges         I       العن الثالث       Badges       Badges         I       Edit*       Badges       Badges         I       Edit*       Badges       Badges         I       Edit*       Badges       Badges         I       Edit*       Badges       Badges         I       Edit*       Badges       Badges         I       Edit*       Badges       Badges         I       Edit*       Badges       Badges         I       Edit*       Badges       Badges         I       Edit*       Badges       Badges                                                                                                    | 1    | 🖋 البحث الثاني 🚰      |                                       |                 |               | Edit*                      | social_2                      |
| I     البحث الرابع       I     البحث الرابع       I     البحث الرابع       I     البحث الحامي       I     البحث الحامي       I     البحث الحامي       I     البحث الحامي       I     البحث الحامي       I     البحث الحامي       I     البحث الحامي       I     البحث الحامي       I     البحث الحامي       I     البحث الحامي       I     البحث الحامي       I     البحث الحامي       I     البحث الحامي       I     البحث الحامي                                                                                                    | I    | 🖉 البحث الثالث 📔      |                                       |                 |               | Edit*                      | Participants                  |
| Edit-     البحث الخامس ج       Edit-     البحث الخامس ج       Edit-     البحث الحامس ج       Edit-     البحث السادس ج       Edit-     البحث السادس ج       Edit-     البحث السادس ج       Edit-     البحث السادس ج       Edit-     البحث السادس ج       Edit-     البحث السادس ج                                                                                                    | 1    | 🖉 البحث الرابع 🏴      |                                       |                 |               | Edit*                      | General                       |
| I     البحث السادس هذا البحث السادس المحلية المحلية ال<br>محلية المحلية الم<br>المحلية المحلية المحلية المحلية المحلية المحلية المحلية المحلية المحلية المحلية المحلية المحلية المحلية المحلية المحلية المحلية المحلية المحلية المحلية المحلية المحلية المحلية المحلية المحلية المحلية المحلية المحلية المحلية المحلية ال                          | I    | المت الخامي           |                                       |                 |               | Edit-                      | 🖿 1 January - 7 January       |
| <ul> <li>المحت السادس الـ 15 January - 21 January</li> <li>I في المحت السادي الحالي الحالي الح<br/>الحالي الحالي الحالي الحالي الحالي الحالي الحالي الحالي الحالي الحالي الحالي الحالي الحالي الحالي الحالي الحالي الحالي الحالي الحالي الحالي الحالي الحالي الحالي الحالي معالي مالي محالي الحالي الحالي الحالي الحالي الحالي الحالي الحالي</li></ul> | t    |                       |                                       |                 |               | EAR -                      | 🖿 8 January - 14 January      |
| لا البحث السابع Edit- 22 January - 28 January                                                                                                    |      | م البحث السادس 🧾<br>🔿 |                                       |                 |               | Edit*                      | 15 January - 21 January       |
| 20 Japuany - 4 February                                                                                                    | I    | 🖋 البحث السابع 🞽      |                                       |                 |               | Edit*                      | 22 January - 28 January       |
|                                                                                                    | I    | a della la la         |                                       |                 |               | Edit-                      | 12 February - 18 February     |

## ثم اختيار Page

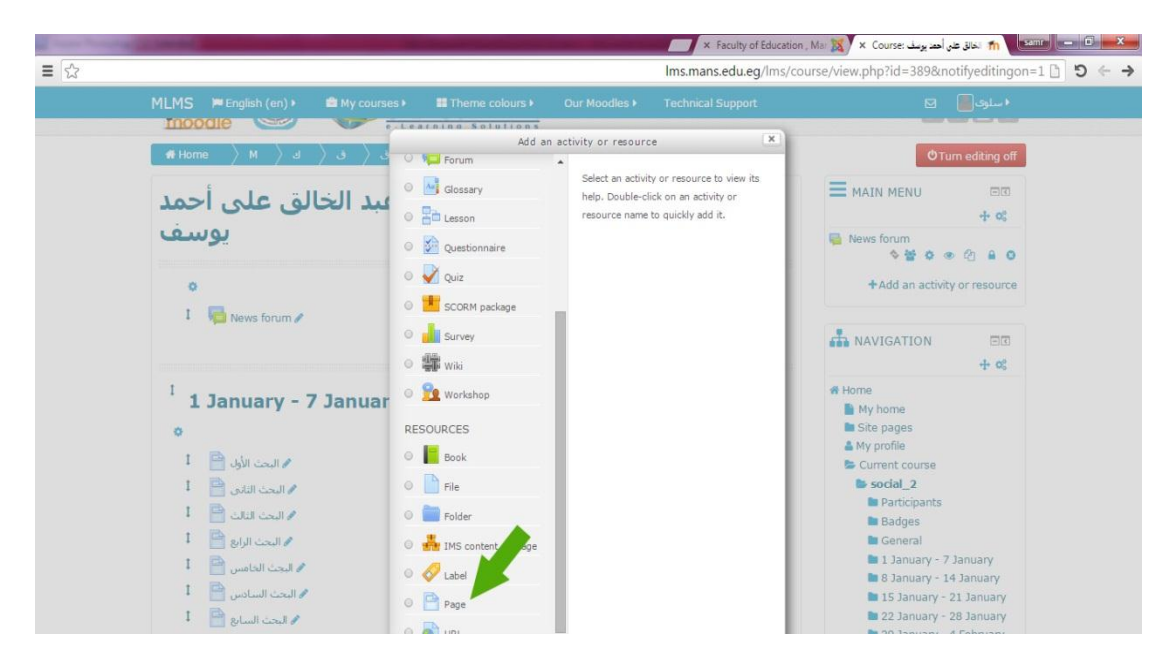

#### ثم نختار Add an activity

#### ثم نفتحPage

| • General       • OC         Name*       • OC         Description*       • OC         • Image: • OC       • OC         • OC       • OC                                                                                               | MLMS 🗭 English (      | en) ▶ 📑 My courses ▶                                                             | Theme colours > | Our Moodles 🕨 | Technical Support | • سلوى 📕 🖂                                                                                                    |
|----------------------------------------------------------------------------------------------------|-----------------------|----------------------------------------------------------------------------------|-----------------|---------------|-------------------|----------------------------------------------------------------------------------------------------|
| Name•       العاملة         Description•       العاملة         العاملة       العاملة         العاملة       العاملة | - General             |                                                                                  |                 |               |                   |                                                                                                    |
| S January - 14 January                                                                                                    | Name*<br>Description* | ليت<br><u>العنا</u><br>الومف                                                     |                 |               |                   | <ul> <li>Home</li> <li>My home</li> <li>Site pages</li> <li>My profile</li> <li>Current course</li> <li>social_2</li> <li>Participants</li> <li>Badges</li> <li>General</li> <li>1 January - 1 January</li> <li>8 January - 14 January</li> </ul> |
|                                                                                                    | - Content             |                                                                                  |                 |               |                   | 5 March - 11 March                                                                                                    |
| Content     SMarch - 11 March     Wrourses                                                                                                    | Page content*         | ا الله المعنوى وغالبا ما يكون مختصر (الله عنهم الله المحتوى وغالبا ما يكون مختصر |                 |               |                   | CALENDAR<br>+ of<br>- October 2015<br>Sun Mon Tue Wed Thu Fri Sat                                                                                                    |

## بوضع اسم البحث ووصفه ومختصر عنه نضغط Save

هكذا باقي الأبحاث.

# أو اختيار URL بدلا من Pageونضع الرابط الخاص بالبحث الموجود على السيرة الذاتية للعضو eupc.mans.edu.eg للخروج من النظام

|                                                     | lms.                                 | <mark>nans.edu.eg/Ims</mark> /course/view.php?id |
|-----------------------------------------------------|--------------------------------------|--------------------------------------------------|
| MLMS 🍽 English (en) 🕨 📾 My courses 🕨 📰 Therne colou | urs   Our Moodles  Technical Support |                                                  |
|                                                     |                                      | سلوى عبد الخالق على أحمد يوسف 🛔                  |
| يوسف                                                |                                      | Preferences                                      |
|                                                     |                                      | 🛗 Calendar                                       |
| 0                                                   |                                      | Messages                                         |
|                                                     |                                      | Private files                                    |
| 1 News forum 🖋                                      | Edit * 🖀                             | Forum posts                                      |
|                                                     | + Add an activity or resource        | E Discussions                                    |
|                                                     |                                      | 🖬 My grades                                      |
| 1                                                   | ٢                                    | Course grades                                    |
| 1 January - 7 January                               |                                      | Badges                                           |
| 0                                                   |                                      | 🕞 Log out                                        |
|                                                     |                                      | O Help                                           |
| 🖌 البحث الأول 📄                                     | Edit*                                | Current course                                   |
| 🖌 البحث الثاني 🗎                                    | Edit*                                | social_2                                         |
| 1 🔤 النحث الثالث                                    | Edit*                                | Participants                                     |
| I Barrier                                           | Editor                               | Badges                                           |
| • البحث الرابع                                      | Edit                                 | 1 January - 7 January                            |
| 🖌 البحث الخامس 🛅                                    | Edit-                                | 8 January - 14 January                           |
| 1 🚔 البحث السادس 🚔                                  | Edit+                                | 🖿 15 January - 21 January                        |
| البحث السابع 📔                                      | Edit-                                | 22 January - 28 January                          |
| 1 🖻                                                 | Eda.                                 | 29 January - 4 February                          |
| م البحث النامن 🔄                                    | Edit*                                | 5 February - 11 February                         |